## Show Me How to Approve Shift Exchanges

## **SCHEDULING**

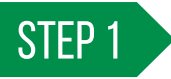

From Manager on-the-Go®, tap "Schedule Exchange."

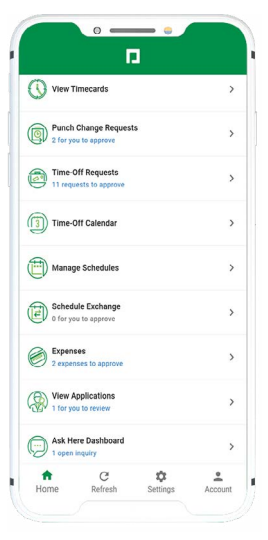

STEP 2

Tap an employee to review details, then tap "Approve" or "Deny."

You may also approve or deny a swap by swiping on the employee.

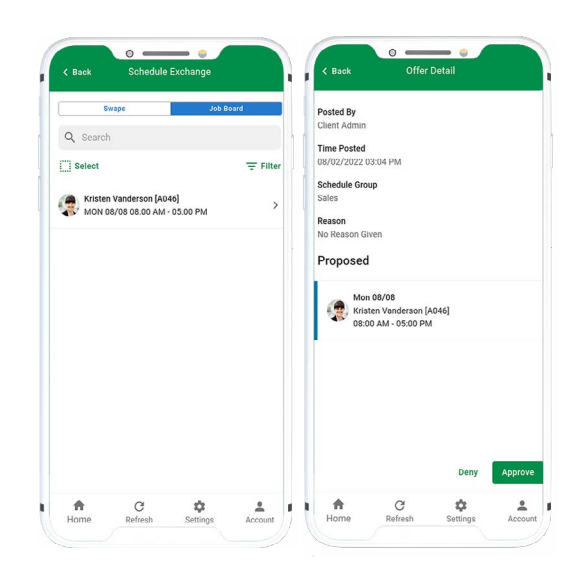

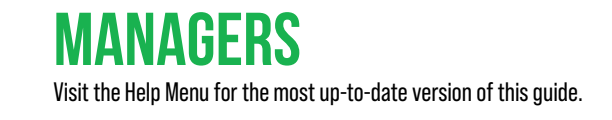

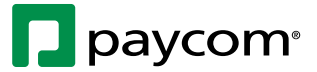